## **Creating a TEACH Account**

- Go to website <u>www.highered.nysed.gov/tcert</u>
- Look toward the middle of the page for the box that says "Self-Register" and hit enter

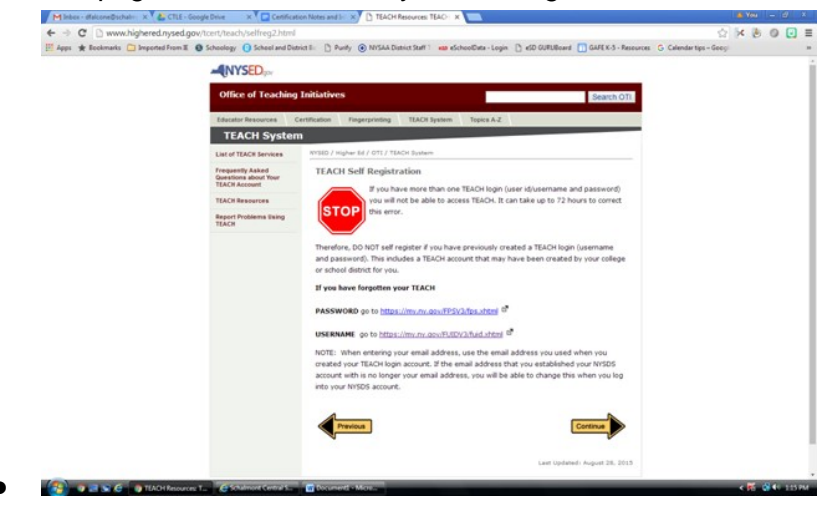

- Click 'Continue' located at the lower right of the page
- Read instructions/tips on this page. Click 'Continue' located at lower right of the page

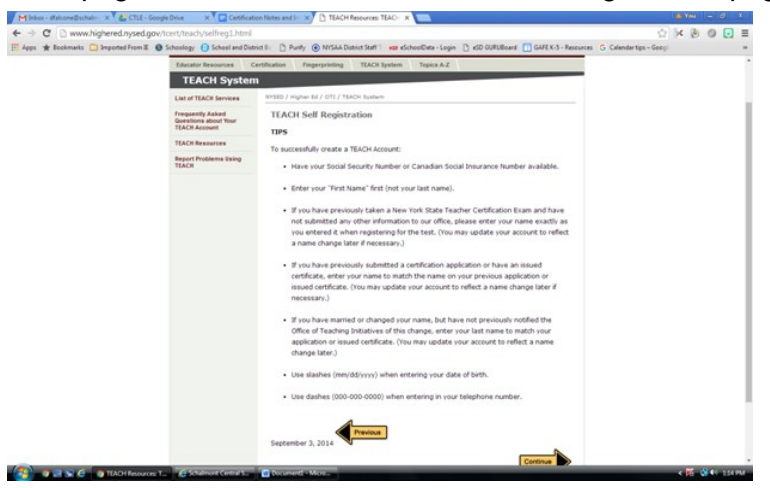

Read this page and click 'Self-Register Now' to begin the registration process

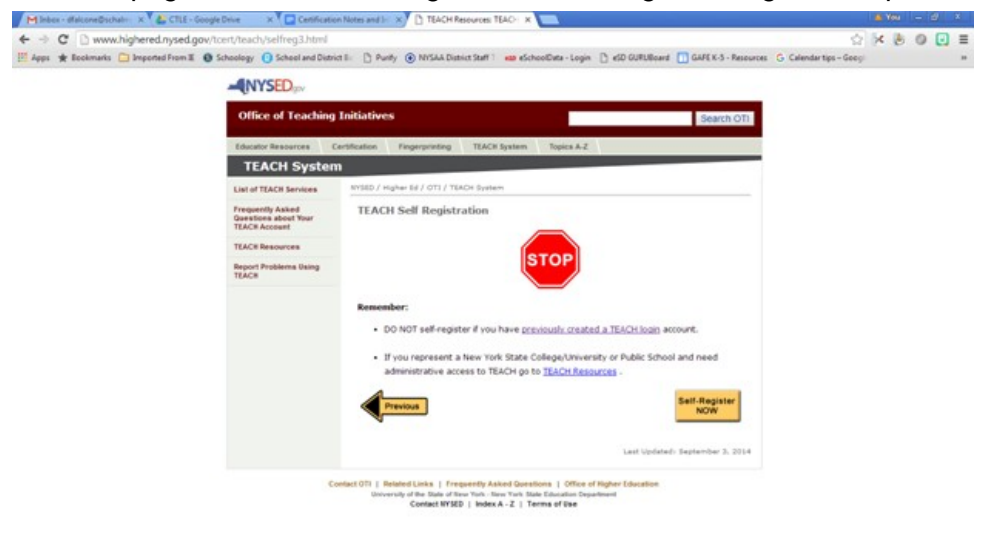

## • Enter the information as requested:

| inbex - dfalconeOschaim X 1 👉 C  | TLE - Google Deve  | X 1 🔛 Cettificatio            | n Notes and 3 - ×/       | Login             | ×                |                       |                         |                                    |                 | . 100      |        |
|----------------------------------|--------------------|-------------------------------|--------------------------|-------------------|------------------|-----------------------|-------------------------|------------------------------------|-----------------|------------|--------|
| C https://my.ny.gov              | /sreg/SelfReg?/    | APP=nyappsedteach             |                          |                   |                  |                       |                         |                                    | <u></u>         | ×B         | 0 0    |
| ps ★ Bookmarks 🗀 Imported Pr     | rom II 🛛 Schoole   | ogy 👩 School and Distri       | a E: 🕒 Punity 🛞 Ni       | SAA District Staf | ff 1 and eSchoo  | Data - Login 🗋 eSD    | GURUBoard 🛄 0           | IAFEX-5 - Resources G Calen        | dar tips - Goog |            |        |
|                                  |                    |                               |                          |                   |                  |                       |                         |                                    |                 |            |        |
| Teaching in New York             | 1                  | Certification 1               | Resources -              | decators          | 1                | Resources - Public    | s 1                     | Teacher Showcase                   | 1               | Emperanter | tina 🛛 |
|                                  |                    |                               |                          |                   |                  |                       |                         |                                    |                 |            |        |
|                                  |                    |                               |                          |                   |                  |                       |                         |                                    |                 |            |        |
| P                                | lease complete the | e form below to create a l    | New York State Directory | Service accou     | int and register | with TEACH Online Ser | nices.                  |                                    |                 |            |        |
|                                  |                    |                               |                          |                   |                  |                       |                         |                                    |                 |            |        |
| E: You will be asked to chang    | pe your passwo     | ord during your first i       | ogin. Personal info      | mation supp       | plied in this fo | orm will not result   | t in updated pe         | rsonal information in TEA          | CH.             |            |        |
| correctly hold teacher card      | intention or has   | an annual automatic automatic | ted a certification      | e finance aris    | a solication     | or other docume       | ots the spellin         | o of your First and I set I        | tines must      |            |        |
| xactly as it is on your most n   | ecently printed    | certificate or other          | submitted document       | t. This is neo    | essary to ins    | ure that your loo     | -on information         | is identical to your reco          | rds             |            |        |
| antly on file with the Office of | of Teaching Initia | atives.                       |                          |                   |                  |                       |                         |                                    |                 |            |        |
|                                  |                    |                               |                          |                   |                  |                       |                         |                                    |                 |            |        |
|                                  |                    |                               |                          |                   |                  |                       |                         |                                    |                 |            |        |
|                                  | Oenotes required t | field                         |                          |                   |                  |                       |                         |                                    |                 |            |        |
| 3                                | laer information   |                               |                          |                   |                  |                       | Persona                 | Privacy Protection Law Notice      |                 |            |        |
|                                  | First Name         | · · · · · ·                   |                          |                   |                  | Mdde Initial          |                         |                                    |                 |            |        |
|                                  | Last Name          |                               |                          |                   |                  |                       |                         |                                    |                 |            |        |
|                                  | Gender             | Select One *                  |                          |                   |                  | "Care Of Birth (I     | (M000000)               |                                    |                 |            |        |
|                                  |                    |                               |                          |                   |                  | Address can on        | ly contain alphabets.   | runbers, spaces, comma, dot, #,    |                 |            |        |
|                                  | 1000               |                               |                          |                   |                  | 1                     |                         |                                    |                 |            |        |
|                                  | Address Line 2     |                               |                          |                   |                  | Address2 can o        | nly contain alphabets   | numbers, speces, comma, dot, #,    |                 |            |        |
|                                  | Cauntry            | United States                 |                          |                   |                  |                       |                         |                                    |                 |            |        |
|                                  | City               |                               | State Select One         |                   | tratal Code      |                       |                         |                                    |                 |            |        |
|                                  | 10000000           |                               |                          |                   |                  | Rose do not have      |                         | these shares should be a such      |                 |            |        |
|                                  | Email Address      |                               |                          |                   |                  | address through       | which you can be re     | ached.                             |                 |            |        |
|                                  |                    |                               |                          |                   |                  | Eq. 555.555.555       | 5 Extension 1254 if     | US or Canada, else only enter      |                 |            |        |
|                                  | telephone Number   |                               |                          | stanaion          |                  | numbers               |                         |                                    |                 |            |        |
|                                  | Fax Number         |                               |                          |                   |                  |                       |                         |                                    |                 |            |        |
|                                  |                    |                               |                          |                   |                  |                       |                         |                                    |                 |            |        |
| - D                              | Login Information  |                               |                          |                   |                  |                       |                         |                                    |                 |            |        |
|                                  |                    |                               |                          |                   |                  | User ide must be      | e at least 4 characters | , can be up to 125, and must be    |                 |            |        |
|                                  | Phenemied User id  |                               |                          |                   |                  | different one.        | election is not avalued | e you will be prompted to select a |                 |            |        |
|                                  |                    |                               |                          |                   |                  |                       |                         |                                    |                 |            |        |
|                                  | Password Reset Inf | formation                     |                          |                   |                  |                       |                         |                                    |                 |            |        |
|                                  |                    | * Shared Secre                | Cuestion                 |                   |                  | * A15VE               |                         | Confirm Answer                     |                 |            |        |
|                                  |                    |                               |                          |                   |                  |                       |                         |                                    |                 |            |        |
|                                  |                    | 1. Select One                 |                          |                   |                  |                       |                         |                                    |                 |            |        |

- Remember to write down your preferred user id and password for your records!
- Once you enter the information and verify the TEACH account creation, click the link and finish the process.

| Department of Education<br>e of Teaching initiatives | A Home Search - O Topics AZ O Logout                                                    |
|------------------------------------------------------|-----------------------------------------------------------------------------------------|
| TEACU De sietest                                     |                                                                                         |
| TEACH Registrati                                     | on                                                                                      |
| A social security number is requ                     | ired to access TEACH and to apply for a certificate or obtain fingerprint clearance. To |
| apply for a social security Nulli                    | ver, contact the social sectricity within sector at a tripsy www.ssa.gov                |
| * SSN                                                |                                                                                         |
| Cancel                                               | Submit                                                                                  |
|                                                      |                                                                                         |
|                                                      |                                                                                         |
|                                                      |                                                                                         |
|                                                      |                                                                                         |

## NOTES:

- After you create your TEACH account, log into the account. If you get an error that this might be a duplicate account or other error, you will need to call the computer center in Albany to get it resolved. Their phone number is: (518) 486-6041.
- This process is just creating your TEACH account.
- Re-registering does NOT start until July 1, 2016 and will be based on birth month. (i.e. July birthdays register in July, etc.)